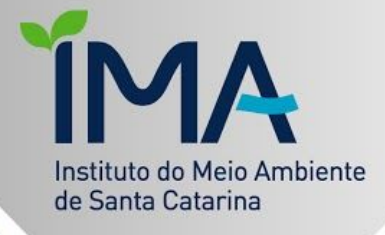

# Dezembro 2020

MANUAL DE OBTENÇÃO DA DECLARAÇÃO DE ATIVIDADE NÃO CONSTANTE - DANC

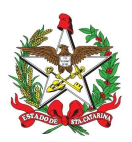

## MANUAL DE OBTENÇÃO DA DECLARAÇÃO DE ATIVIDADE NÃO CONSTANTE - DANC

#### O que é uma Declaração de Atividade Não Constante

De acordo com a Resolução <u>CONSEMA 98/2017</u>, art. 15°, para atividade não indicadas no Anexo VI desta resolução e que se requeira uma manifestação de que não estão sujeitas a licenciamento, o órgão ambiental licenciador poderá emitir documento intitulado "Declaração de Atividade Não Constante". Conforme disposto na Resolução, a validade da Declaração é de 1 (um) ano (art. 17, VI).

A lista das atividades notoriamente dispensadas de licenciamento está disponibilizada aqui.

Nos <u>municípios habilitados</u> ao licenciamento municipal, a DANC deve ser solicitada no órgão municipal.

Para facilitar a solicitação desta modalidade no Instituto do Meio Ambiente de Santa Catarina, acompanhe abaixo o passo a passo para a obtenção da declaração de atividade não constante.

#### Introdução ao uso do Sinfatweb

Esta é a plataforma de gestão do Licenciamento Ambiental do IMA, um sistema exclusivo e altamente customizado para atender a legislação ambiental.

O primeiro passo é o cadastro do empreendimento/empreendedor no SinFATWeb <<u>http://sinfatweb.ima.sc.gov.br/</u>>:

|                                                                                                    | Novo Empreendedor - Etapa 1/2                                        |   |
|----------------------------------------------------------------------------------------------------|----------------------------------------------------------------------|---|
| SinFAT                                                                                                | CPF/CNPJ:<br>Nome/Razão social:<br>CEP:                              | ] |
| CPF/CNPJ:<br>Senha:<br>Esqueceu sua senha?<br>Acessart                                                | Logradouro:<br>Complemento:<br>Numero:<br>Bairro:<br>UF: Selecione V |   |
| Se você não possui nenhum pedido de licenciamento, clique no botão<br>abaixo para iniciar seu pedido. | Municipio: Selecione  E-mail: Avançar Vottar                         | ] |

O cadastro: o login deve ser feito com CNPJ (da Empresa/MEI) ou CPF (sendo pessoa física) que denominamos de Empreendedor (empresa/proprietário/responsável pelo empreendimento). Deverá ser informado no mínimo dois e-mails para receber as notificações; preferencialmente um do empreendedor e outro do responsável técnico.

\*Nos casos em que o CPF/CNPJ já possua cadastro, mas não possua email cadastrado, ou o tenha perdido, deve ser solicitado à <u>regional</u> mais próxima por meio de requerimento assinado pelo empreendedor, podendo ser em meio <u>digital</u>.

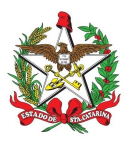

### Solicitando uma DANC

Posteriormente ao acesso ao sistema, deverá ir em "Novo Requerimento!":

| Dados Empreendedor         | Etapas para emissão de um novo requerimento.                              |
|----------------------------|---------------------------------------------------------------------------|
| Novo Requerimento          | Eterne 1. Conductors de commune dimension                                 |
| Meus Dados                 | Etapa 1 - Cadastro do empreendimento;<br>Etapa 2 - Seleção da modalidade; |
| Meus Empreendimentos       | Etapa 4 - Emissão dos documentos FCEI, DARE e IN.                         |
| Meus Pedidos               | Etapa 5 - Envio de documentação digital solicitada.                       |
| Meus Requerimentos         | Novo Requerimento!                                                        |
| Enviar Documentos Digitais |                                                                           |

Após, deve ser cadastrado "Novo empreendimento", ainda que o empreendedor possua outros empreendimentos.

| Dados Empreendedor         | Cadastro de empreendimen       | to - Etapa 1 de 5                                                                                                   |                                 |                                            |                                  |                                       |  |
|----------------------------|--------------------------------|----------------------------------------------------------------------------------------------------|---------------------------------|--------------------------------------------|----------------------------------|---------------------------------------|--|
| Novo Requerimento          | 🔿 Caso iá tenha um empreeno    | limento cadastrado, e queira fazer um                                                                               | novo requerimento pesse mesmo e | emoreendimento, use a lista de emoreendime | entos abaixo. Caso esteia comera | ndo um licenciamento, ou deseie fazer |  |
| Meus Dados                 | W um requerimento em um er     | 🥡 um requerimento em um empreendimento que não está cadastrado ainda, clique no botão "Novo empreendimento" abaixo. |                                 |                                            |                                  |                                       |  |
| Meus Empreendimentos       | Novo empreendimento            |                                                                                                    |                                 |                                            |                                  |                                       |  |
| Meus Pedidos               | Pesquisar Empreendimento       |                                                                                                    |                                 |                                            |                                  |                                       |  |
| Meus Requerimentos         | Número do Processo do Empreeno | limento:                                                                                                    |                                 |                                            |                                  |                                       |  |
| Enviar Documentos Digitais | Número do FCEI:                |                                                                                                    |                                 |                                            |                                  |                                       |  |
|                            | Pesquisar                      |                                                                                                    |                                 |                                            |                                  |                                       |  |
|                            |                                |                                                                                                    | Relação dos em                  | preendimentos cadastrados                  |                                  |                                       |  |
|                            | CPF/CNPJ                       | Razã                                                                                                    | o Social                        | Ende                                       | reço                             | Opções                                |  |
|                            | 2: 3-04                        | SIE                                                                                                    | т                               | Linha A                                    | A/ SC                            | Selecionar                            |  |

No cadastro do empreendimento, deve ser informado o local do efetivo desenvolvimento da atividade para a qual está sendo solicitada a DANC.

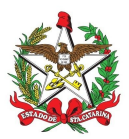

| Localizaç                                    | ão do Empreendimento - Inf <mark>o</mark> rmação (                                                                                                    | ue sairá na certidão/licença/autorização        |  |
|----------------------------------------------|----------------------------------------------------------------------------------------------------|-------------------------------------------------|--|
| CPF/CNPJ                                     | Nome/Razão Social                                                                                                    |                                                 |  |
| CEP                                          | Logradouro                                                                                                    | N° N°                                           |  |
| Bairro                                       | UF Município                                                                                                    |                                                 |  |
| Dados pa                                     | ra correspondência - informações util<br>Nome Responsável                                                                                             | zadas para contato entre o IMA e o empreendedor |  |
| Dados pa<br>CPF<br>CEP                       | ra correspondência - informações util<br>Nome Responsável<br>Logradouro                                                                               | zadas para contato entre o IMA e o empreendedor |  |
| Dados pa<br>CPF<br>CEP<br>Bairro             | ra correspondência - informações util<br>Nome Responsável<br>Logradouro<br>UF Município<br>Sele ✔ Selecione ✔                                         | radas para contato entre o IMA e o empreendedor |  |
| Dados pa<br>CPF<br>CEP<br>Bairro             | ra correspondência - informações util<br>Nome Responsável<br>Logradouro<br>UF Município<br>Sele V Selecione V                                         | zadas para contato entre o IMA e o empreendedor |  |
| Dados pa<br>CPF<br>CEP<br>Bairro<br>Contatos | ra correspondência - informações util<br>Nome Responsável<br>Logradouro<br>UF Município<br>Sele ✔ Selecione ✔<br>do empreendimento, e-mail ou telefor | zadas para contato entre o IMA e o empreendedor |  |

\*Em Localização do empreendimento, o Nome geralmente é o nome do estabelecimento ou da atividade (ex.: "Mercado X", "LAVACAR", "Edificação de uma casa".).

\*\* Fique atento à digitação do CEP; ele auto completará o município. Sempre revise as informações antes do envio.

#### Coordenadas UTM:

As coordenadas são para a localização exata do empreendimento, independente da alteração do nome da via.

| Rosicionamento d | do empreendimento(Utilize somente coordenadas no padrão UTM/SIRGAS 2000.)                                                             |
|------------------|----------------------------------------------------------------------------------------------------|
| X(E):            | Campo Obrigatório Dica 1: O formato dos campos deve conter pelo menos 2 casas decimais.                                               |
| Y(N):            | Campo Obrigatório Dica 2. Se quiser converter a coordenada e a janela não aparecer, verifique se seu navegador não a está bloqueando. |

Recomendamos o apoio de um profissional habilitado na área para informação da Coordenada. Estamos desenvolvendo uma ferramenta que pode ajudar na localização, <u>clique aqui</u>.

Realizado o cadastro do empreendimento, selecionamos a seguinte opção de "Atividade não licenciável":

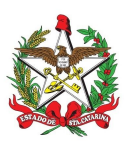

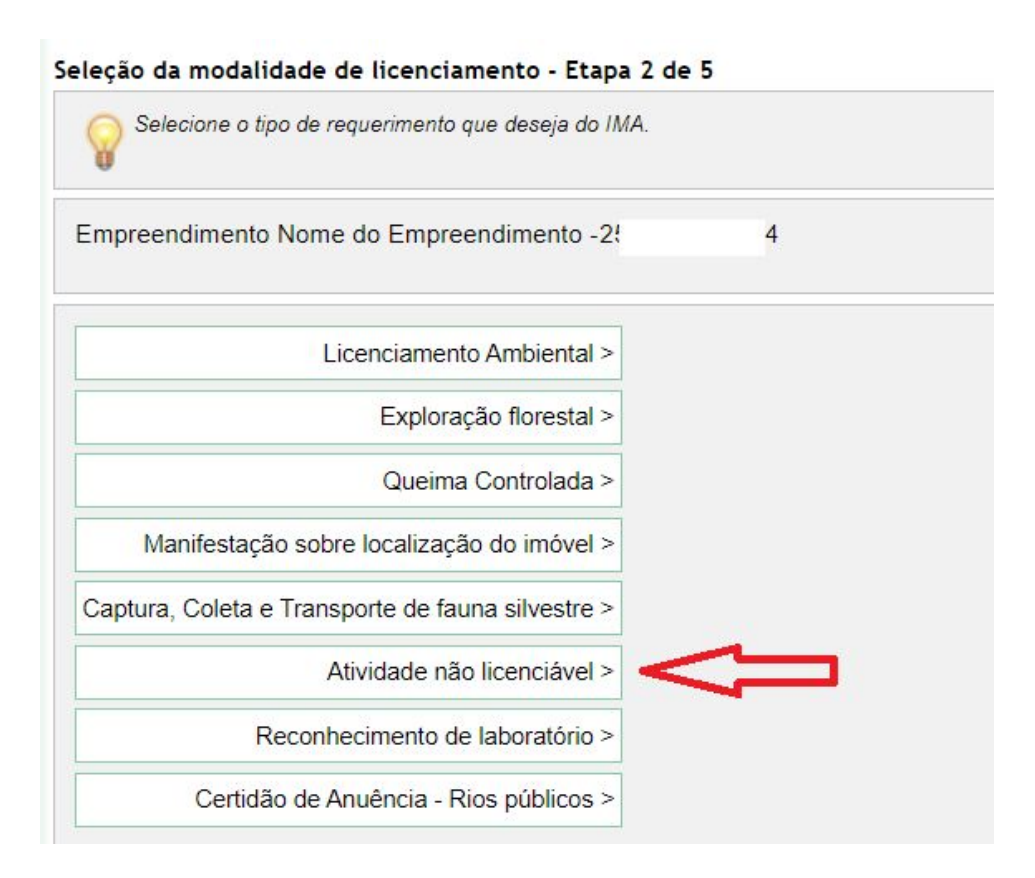

Neste momento haverá duas opções:

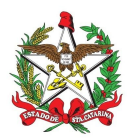

| ~                                                                            |                                                                                                    |
|------------------------------------------------------------------------------|----------------------------------------------------------------------------------------------------|
| Detalhe                                                                      | o melhor possível a sua atividade para que possamos certificar que não é licenciável pela Resolução CONSEMA.                                                                                                    |
| npreendim                                                                    | ento Nome do Empreendimento - 2 04                                                                                                    |
| v <mark>idade não</mark>                                                     | icenciável pela Resolução CONSEMA                                                                                                    |
| AE:<br>o CNAE for<br>scrição da at                                           | vidade (texto que sairá na declaração)*                                                                                                    |
| yuu uu uu                                                                    |                                                                                                    |
|                                                                              |                                                                                                    |
|                                                                              |                                                                                                    |
|                                                                              |                                                                                                    |
|                                                                              |                                                                                                    |
|                                                                              |                                                                                                    |
| (*)Comp                                                                      |                                                                                                    |
| (*)Campo<br>Favor re                                                         | s Obrigatórios<br>visar as informações e clicar em Avançar para concluir o cadastro!                                                                                                    |
| (*)Campo<br>Favor re                                                         | s Obrigatórios<br>visar as informações e clicar em Avançar para concluir o cadastro!<br>Avancar                                                                                                    |
| (*)Campo<br>Favor re<br>Voltar                                               | s Obrigatórios<br>visar as informações e clicar em Avançar para concluir o cadastro!<br>Avançar                                                                                                    |
| (*)Campo<br>Favor re<br>Voltar                                               | s Obrigatórios<br>visar as informações e clicar em Avançar para concluir o cadastro!<br>Avançar                                                                                                    |
| (*)Campo<br>Favor re<br>Voltar                                               | s Obrigatórios<br>visar as informações e clicar em Avançar para concluir o cadastro!<br>Avançar<br>NAE for considerado de baixo impacto, a certidão sairá assim que o pedido for enviado ao IMA.<br>02                                                                       |
| (*)Campo<br>Favor re<br>Voltar                                               | s Obrigatórios<br>visar as informações e clicar em Avançar para concluir o cadastro!<br>Avançar<br>NAE for considerado de baixo impacto, a certidão sairá assim que o pedido for enviado ao IMA.<br>02<br>jão da atividade (texto que sairá na declaração)*                  |
| (*)Campo<br>Favor re<br>Voltar<br>CNAE<br>Se o C<br>[111.3<br>Descri<br>Cult | s Obrigatórios<br>visar as informações e clicar em Avançar para concluir o cadastro!<br>Avançar<br>NAE for considerado de baixo impacto, a certidão sairá assim que o pedido for enviado ao IMA.<br>02<br>ção da atividade (texto que sairá na declaração)*<br>ivo de milho  |
| (*)Campo<br>Favor re<br>Voltar                                               | s Obrigatórios<br>visar as informações e clicar em Avançar para concluir o cadastro!<br>Avançar<br>NAE for considerado de baixo impacto, a certidão sairá assim que o pedido for enviado ao IMA.<br>02<br>ção da atividade (texto que sairá na declaração)*<br>ivo de milho  |
| (*)Campo<br>Favor re<br>Voltar                                               | s Obrigatórios<br>visar as informações e clicar em Avançar para concluir o cadastro!<br>Avançar<br>NAE for considerado de baixo impacto, a certidão sairá assim que o pedido for enviado ao IMA.<br>D2<br>gão da atividade (texto que sairá na declaração)*<br>ivo de milho  |
| (*)Campo<br>Favor re<br>Voltar                                               | s Obrigatórios<br>visar as informações e clicar em Avançar para concluir o cadastro!<br>Avançar<br>NAE for considerado de baixo impacto, a certidão sairá assim que o pedido for enviado ao IMA.<br>02<br>jão da atividade (texto que sairá na declaração)*<br>Livo de milho |
| (*)Campo<br>Favor re<br>Voltar                                               | s Obrigatórios<br>visar as informações e clicar em Avançar para concluir o cadastro!<br>Avançar<br>NAE for considerado de baixo impacto, a certidão sairá assim que o pedido for enviado ao IMA.<br>02<br>gão da atividade (texto que sairá na declaração)*<br>ivo de milho  |

**Opção 1:** Informar um CNAE de notória dispensa de licenciamento (<u>ver listagem aqui</u>) (ex: 111302 - Cultivo de milho). Após o pagamento da DARE (boleto) **e envio ao IMA**, sua Declaração já estará pronta para baixar.

**Opção 2:** Informar uma descrição sucinta da atividade. Após o pagamento da DARE (boleto) e envio ao IMA do requerimento de atividade não constante, no qual repete o texto informado no campo "Descrição da atividade", o processo irá para análise da equipe do IMA da sua região. A aprovação ou solicitação de informações complementares deve estar disponível em alguns dias neste mesmo sistema.

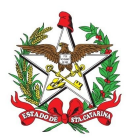

Nesta opção, utilize termos claros e objetivos, como por exemplo: "Serviço de lavação automotiva - LAVACAR X"; "Oficina mecânica X, sem pintura"; "Mercado X"; "Bazar X"; ou "Salão de Beleza X". Evitando termos como "financiamento bancário de capital de giro do Mercado". Ainda, este documento não substitui outros alvarás, autorizações de outros órgãos; bem como não autoriza intervenções em áreas protegidas que deve ser feito em procedimento específico, apenas declara que a atividade citada no documento não é passível de licenciamento ambiental.

| Gerar documentos - | Etapa 4 de 5 | į. |
|--------------------|--------------|----|
|--------------------|--------------|----|

| Cadastro realizado com su<br>• Baixar o FCEI;<br>• Visualizar a IN;<br>• Gerar, imprimir e efetuar | cesso, estamo<br>o pagamento di | os quase lá. Agora fal:<br>a DARE. | ta apenas efetuar o e | nvio dos docu | mentos digitais | e encaminhar o | o FCEI para IMA! |
|----------------------------------------------------------------------------------------------------|---------------------------------|------------------------------------|-----------------------|---------------|-----------------|----------------|------------------|
| Empreendimento SI                                                                                  |                                 | 'T - 2!                            | )4                    |               |                 |                |                  |
| Atividade não licenciável                                                                          | 56 38                           |                                    |                       |               |                 |                |                  |
| CNAE:                                                                                              | 111<br>51 50                    | ta da Cultura da acilia            | _                     |               |                 |                |                  |
| <u>Taxa:</u>                                                                                       | R\$ 64,81                       | ito de Cultivo de mino             | ).                    |               |                 |                |                  |

Nesta tela será possível baixar a DARE (boleto) para pagamento, o envio para análise do IMA somente será possível após o pagamento do valor, o sistema identifica o pagamento automaticamente.

#### Envio da documentação

| Dados Empreendedor           | Digitalizar Documentos - Etapa 5 de 5 |          |                |                                              |  |  |  |
|------------------------------|---------------------------------------|----------|----------------|----------------------------------------------|--|--|--|
| Novo Requerimento            | Lista de FCEI Pendentes               |          |                |                                              |  |  |  |
|                              | Cod. FCEI                             | CPF/CNPJ | Empreendimento | Fase do Processo Docume                      |  |  |  |
| Weus Dados                   | 5€ ±1                                 | 2 )4     | S )T           | Solicitado documentação complementar         |  |  |  |
| Meus Empreendimentos         | 51 37                                 | 2 )4     | S )T           | Cadastrado(Aguardando Documento Digital)     |  |  |  |
| Neus Pedidos                 | 538                                   | 2 )4     | S )T           | Cadastrado(Aguardando Documento Diguer 300 🛅 |  |  |  |
| eus Requerimentos            | 1                                     |          |                |                                              |  |  |  |
| Enviar Documentos Digitais 🧹 | 10                                    |          |                |                                              |  |  |  |

No menu da esquerda, em "Enviar Documentos Digitais", terá acesso às listas dos FCEI para envio da documentação correspondente. Confira o FCEI com a taxa paga, e anexe os documentos em "3º".

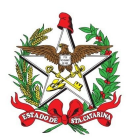

|                                      | Lista de Documentos a Digit           | alizar |           |
|--------------------------------------|---------------------------------------|--------|-----------|
| Documento                            | Status                                | Ações  | Motivo(s) |
| Requerimento Descrevendo a Atividade | Aguardando Envio de Documento Digital |        |           |

Nesta tela, clicando em "Obrigatório(s)" terás a ação de anexar (3°) os documentos exigidos. Também é possível adicionar "Outro(s)" documentos (2°) para eventuais esclarecimentos. O interessado pode adicionar todos os documentos que entender necessário para comprovação de atividade não constante (por exemplo, cartão CNPJ, contrato social, fluxograma da atividade, memorial descritivo, entre outros)

| Do            | ocumento                                                  | Status | Ações |
|---------------|-----------------------------------------------------------|--------|-------|
| Requerimento  | Adicionar Enviar<br>C:\fakepath\Requerimento assinado.pdf | Cancel |       |
| Falta o pagam |                                                           |        |       |
|               | Nenhum documento!                                         |        |       |

Selecione o arquivo e clique em "enviar".

Após o pagamento, é habilitado o botão de "Enviar para o IMA", e a declaração é encaminhada para análise pelo IMA.

-> Caso tenha informado um CNAE de baixo impacto (opção 1), vá para etapa de "Baixando a declaração"

#### Documento rejeitado

A análise do IMA pode solicitar eventuais esclarecimentos para confirmar se a atividade realmente não é passível de licenciamento. Ao entrar no sistema, aparecerá a seguinte mensagem:

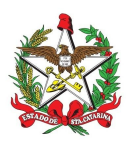

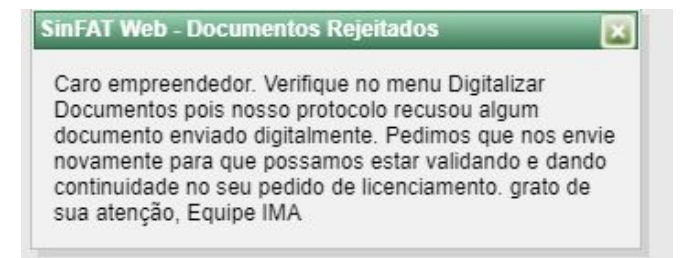

Para tal, basta ir no menu da esquerda, em "Enviar Documentos Digitais", terá acesso a listas da documentação solicitada.

| Dados Empreendedor         | Digitalizar Documentos  | Digitalizar Documentos - Etapa 5 de 5 |                |                                               |         |  |  |  |
|----------------------------|-------------------------|---------------------------------------|----------------|-----------------------------------------------|---------|--|--|--|
| Novo Requerimento          | Lista de FCEI Pendentes |                                       |                |                                               |         |  |  |  |
|                            | Cod. FCEI               | CPF/CNPJ                              | Empreendimento | Fase do Processo Docu                         | umentos |  |  |  |
| Meus Dados                 | 5€ :1                   | 2 )4                                  | S )T           | Solicitado documentação complementar          | 10      |  |  |  |
| Meus Empreendimentos       | 51 37                   | 2 )4                                  | S )T           | Cadastrado(Aguardando Documento Digital)      |         |  |  |  |
| Meus Pedidos               | 538 20                  | 2 )4                                  | S IT           | Cadastrado(Aguardando Documento Diguardando I |         |  |  |  |
| Meus Requerimentos         | 1                       |                                       |                |                                               |         |  |  |  |
| Enviar Documentos Digitais | 1°                      |                                       |                |                                               |         |  |  |  |
|                            | -                       |                                       |                |                                               |         |  |  |  |

Ao clicar na pasta amarela, será exibido o "Motivo" da solicitação para atendimento.

|                                      | Lista de Documentos a       | Digitalizar |                                                                                       |
|--------------------------------------|-----------------------------|-------------|---------------------------------------------------------------------------------------|
| Documento                            | Status                      | Ações       | Motivo(s)                                                                             |
| Requerimento Descrevendo a Atividade | Documento Digital Rejeitado | °⊄          | *A certidão de Uso do Solo deve ser pela<br>aprovação. *Enviar a matrícula atualizada |
|                                      |                             |             |                                                                                       |

Ao clicar em ações, será aberta a opção de envio de documentos:

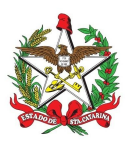

| pload de A |                                  |                                   |                                                    |       |
|------------|----------------------------------|-----------------------------------|----------------------------------------------------|-------|
| Necessáric | preenvio de todos os documentos! | Status                            | Documentos digitalizados                           | 40Õ05 |
| 2210714    | USO_DO_SOLO.pdf                  | Documento<br>Digital<br>Rejeitado | A certidão de Uso do Solo deve ser pela aprovação. | 0     |
| 2210703    | MAPA_SITUACAO_ATUAL.pdf          | Documento<br>Digital<br>Carregado |                                                    |       |
| 2210707    | MAPA_DESMEMBRAMENTO.pdf          | Documento<br>Digital<br>Carregado |                                                    |       |
| 2210708    | MAPA_REMEMBRAMENTO.pdf           | Documento<br>Digital<br>Carregado |                                                    |       |
| 2210721    | ALVARA.pdf                       | Documento<br>Digital<br>Carregado |                                                    |       |

Na seta vermelha será possível adicionar os documentos solicitados.

\*Observe-se nas setas de cor laranja que todos os documentos anexados no item "Requerimento Descrevendo a Atividade" retornaram, sendo necessário anexar todos novamente. Para evitar tal contratempo, utilize as abas de "Não obrigatórios" e "Outros(s)" para anexação de outros documentos. Ainda, quando o documento possui mais de uma página, enviar em apenas um arquivo de forma a agrupar todas as páginas sequencialmente.

| Documento                            | Status                      | Ações | Motivo(s)                                                                             |  |
|--------------------------------------|-----------------------------|-------|---------------------------------------------------------------------------------------|--|
| Requerimento Descrevendo a Atividade | Documento Digital Carregado | 2     | *A certidão de Uso do Solo deve ser pela<br>aprovação. *Enviar a matrícula atualizada |  |
|                                      |                             |       |                                                                                       |  |

Anexados os arquivos nos itens solicitados, o arquivo e clique em "Enviar para o IMA".

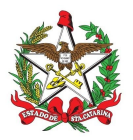

#### Baixando a declaração

No menu lateral, vá em "Meus Pedidos", após em "Certidões" e clique em documentos (também é possível informar o número do FCEI diretamente) :

para visualizar os

|                                                                              | reendedor                                                                                                |                             |                                                                           |                                                    |                                                    |
|------------------------------------------------------------------------------|----------------------------------------------------------------------------------------------------|-----------------------------|---------------------------------------------------------------------------|----------------------------------------------------|----------------------------------------------------|
| lovo Requerii                                                                | mento                                                                                                    |                             |                                                                           |                                                    |                                                    |
| Neus Dados                                                                   |                                                                                                    |                             |                                                                           |                                                    |                                                    |
| Neus Empreer                                                                 | ndimentos                                                                                                |                             |                                                                           |                                                    |                                                    |
| A <mark>eus</mark> Pedidos                                                   |                                                                                                    |                             |                                                                           |                                                    |                                                    |
| Aeus Requerii                                                                | mentos                                                                                                   |                             |                                                                           |                                                    |                                                    |
| Enviar Docum                                                                 | entos Digitais                                                                                           |                             |                                                                           |                                                    |                                                    |
|                                                                              |                                                                                                    |                             | A Miderator de Deservo                                                    | o.                                                 |                                                    |
| mpreendimen                                                                  | to: 09:                                                                                                  |                             | Número do FCEI:                                                           |                                                    |                                                    |
| mpreendimen<br>666                                                           | to: 09;                                                                                                  | I.                          | Número do Frocess<br>Número do FCEI:                                      |                                                    |                                                    |
| mpreendimen<br>366<br>Pesquisar                                              | to: 09:                                                                                                  | 1                           | Número do Frocess                                                         |                                                    |                                                    |
| mpreendimen<br>566<br>Pesquisar<br>0BS: Para filtr                           | to: 09;<br>Limpar                                                                                        | preendimento s              | Anumero do Process<br>Número do FCEI:<br>elecione o botão 🔷 no me         | enu "Meus Empree                                   | endimentos".                                       |
| mpreendimen<br>566<br>Pesquisar<br>DBS: Para filti                           | to: 09:<br>Limpar                                                                                        | preendimento s              | Número do Process<br>Número do FCEI:<br>elecione o botão 🗼 no mo          | enu "Meus Empred                                   | endimentos".                                       |
| impreendimen<br>566<br>Pesquisar<br>DBS: Para filtr<br>Licenciamer           | to: 09:<br>Limpar                                                                                        | preendimento s              | elecione o botão 🔷 no ma<br>Reconhecimento de                             | enu "Meus Empred                                   | endimentos".<br>Declarações                        |
| mpreendimen<br>66<br>Pesquisar<br>BS: Para filti<br>Licenciamer<br>Cod. FCEI | to: 09:<br>Limpar<br>rar pedidos de licença por Emp<br>tos Explorações<br>Florestais<br>Tipo de Certidão | preendimento s<br>Certidões | elecione o botão 🗼 no ma<br>Reconhecimento de<br>laboratório<br>Atividade | enu "Meus Empred<br>Provimento<br>Valor da Análise | endimentos".<br>Declarações<br>Processo IMA Opções |

Após clicar na lupa, vá em "Documentos", "Emitidos" e realize o download do documento assinado no caso de ter escolhido a Opção sem CNAE de baixo impacto.

| Dados do FCEI          | 120                                   |            |
|------------------------|---------------------------------------|------------|
| Obrigatório(s) Não Obr | igatório(s) Outro(s) Recebido(s)      | Emitido(s) |
|                        | Documento                             | Arquivos   |
|                        | <b>_</b>                              |            |
| Declaração de Ativida  | A                                     |            |
| Documento Assinado pel | <b>3°</b> 🖓                           |            |
| FCEI-Formulário        | 9                                     |            |
| Documento de Arr       | ecadação de Receitas Estaduais (DARE) | $\sim$     |

Tendo escolhido a opção com CNAE de baixo impacto, o caminho é o mesmo:

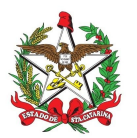

| Dados do FCI    | 51               | Fases                             | Documentos       | <b>O</b>   |          |
|-----------------|------------------|-----------------------------------|------------------|------------|----------|
| Obrigatório(s)  | Não Obrigatór    | io(s) Outro(s)                    | Recebido(s)      | Emitido(s) |          |
|                 |                  | Documento                         |                  |            | Arquivos |
| FCEI            | Formulário de Ca | aracterização do E                | mpreendimento    |            | 9        |
| Declaração de A | tividade não Cor | istante na resoluçã<br>automática | ão CONSEMA de em | iissão 📫   | <b>Q</b> |

#### Procedimento concluído com sucesso!

#### ATENÇÃO:

1- Não confundir este documento com a Certidão de Conformidade Ambiental; a qual necessita do acompanhamento de um profissional habilitado. A Conformidade é emitida nos casos em que a Atividade consta na Resolução <u>Consema 98/2017</u>, porém está abaixo do porte de exigência do licenciamento.

2- Fique atento a eventuais solicitações de informações no próprio sistema. O sistema envia emails de avisos do andamento do protocolo e resultados, adicione o endereço sinfat@ima.sc.gov.br aos seus contatos, e monitore a caixa de "spam";

3- Alguns procedimentos, como Desmembramentos de lotes (não confundir com Loteamento licenciável), são exigidos outros documentos, confira na Regional os procedimentos atualizados. Normalmente é exigido na Descrição e no Requerimento o seguinte texto: Desmembramento de Lote Urbano nº..., Quadra nº...Matrícula nº... com Área Total ...., que será desmembrado em ....lotes. Além do envio da Matrícula atualizada, mapa antes e depois georreferenciado, Declaração de Viabilidade aprovado no município, ART e cópia da LAO do loteamento de origem.

4- Observar os termos utilizados pela Consema 98; especialmente no caso da Bovinocultura (gado), a Resolução não se refere ao sistema de trato; mas sim se há confinamento ou não. Havendo o confinamento, passa a ter código correspondente no Consema e os dejetos acumulados devem ter o tratamento adequado (ver IN 69), não havendo o confinamento (ou criação extensiva), a atividade não é passível de licenciamento.

5- A Declaração de atividade não licenciável - DANC refere-se apenas se a atividade é licenciável nos termos das resoluções do Consema, não fazendo juízo de valor sobre o local em si, portanto não exime a viabilidade do uso do solo municipal. Esta declaração não desobriga o empreendedor a obter, quando couber, as certidões, alvarás, de qualquer natureza, exigidos pela legislação Federal, Estadual ou Municipal. Não exime o empreendimento ou atividade em atender às demais disposições da legislação ambiental e florestal vigente.

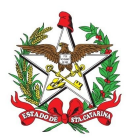

#### Sugestão / Modelo de Requerimento

\*A formato do requerimento é livre, e pode ser ajustado de acordo com a necessidade, desde que deixe claro quem solicita e o que solicita:

| REQUERIMENTO                                                                                                    |
|----------------------------------------------------------------------------------------------------|
| Ao<br>Instituto do Meio Ambiente do Estado de Santa Catarina – IMA                                                                                                    |
| O(a) requerente abaixo identificado(a), solicita ao Instituto do Meio Ambiente do Estado de Santa Catarina - IMA, a DECLARAÇÃO DE ATIVIDADE QUE NÃO INTEGRA A LISTAGEM DE ATIVIDADES SUJEITAS AO LICENCIAMENTO AMBIENTAL, nas Resoluções CONSEMA, com base nas informações e documentos fornecidos, sob as quais o(a) requerente assume total responsabilidade. |
| <b>Dados da atividade</b><br>Descrição completa da(s) atividade(s):                                                                                                    |
|                                                                                                    |
| RAZÃO SOCIAL/NOME:                                                                                                    |
| CNPJ/CPF:                                                                                                    |
| Endereço da atividade<br>LOGRADOURO:                                                                                                    |
| COMPLEMENTO:                                                                                                    |
| MUNICÍPIO:)                                                                                                    |
| Dados de confirmação das coordenadas geográficas ou planas (UTM) no sistema geodésico (DATUM)<br>SIRGAS 2000, de um ponto no local de intervenção.<br>COORDENADAS UTM x:                                                                                                    |
| COORDENADAS UTM y:                                                                                                    |
| NESTES TERMOS, PEDE DEFERIMENTO.<br>LOCAL E DATA:                                                                                                    |
| DEDE                                                                                                    |
| Assinatura                                                                                                    |
| Dados Pessoais do(a) Requerente<br>RAZÃO SOCIAL/NOME:                                                                                                    |
| CNPJ/CPF:                                                                                                    |